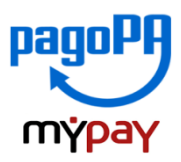

## INDICAZIONI PER L'UTILIZZO DEL PORTALE DEI PAGAMENTI MYPAY

- 1) Collegarsi al portale https://mypay.provincia.tn.it/pa/home.html
- 2) Scegliere l'ente beneficiario scrivendo anche solo "Pertini" e poi cliccare su cerca

|                                                                     | 2                                                                                                    |
|---------------------------------------------------------------------|----------------------------------------------------------------------------------------------------|
| Portale dei Pagamenti della Provin                                  | ncia Autonoma di Trento                                                                                            |
| Cerca ur<br>pertinț                                                 | Seleziona l'ente beneficiario<br>MAGGIORI INFORMAZIONI<br>n ente e scopri i servizi oppure paga un avviso<br>CERCA |
| Benvenuto nel Portale dei Pagamenti<br>le Pubbliche Amministrazioni | per i cittadini verso                                                                                              |

## 3) Selezionare "Istituto Professionale Sandro Pertini"

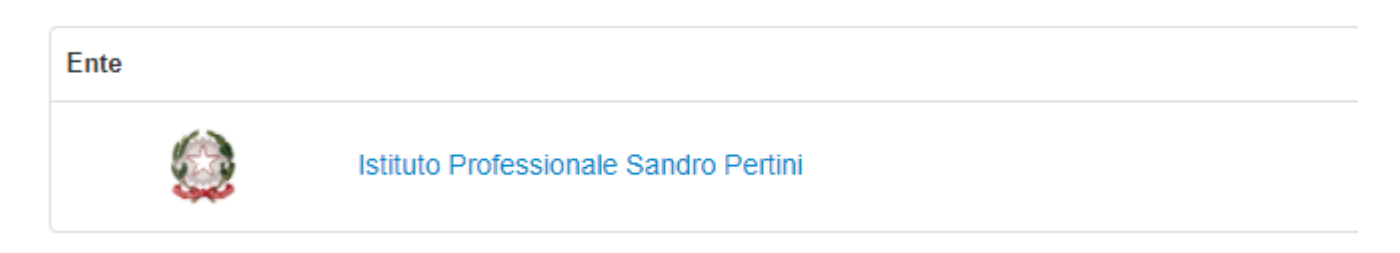

4) Nel secondo riquadro scegliere tra le Altre tipologie di versamento -

**SC01 – Versamenti attività didattiche** per pagare: viaggi di istruzione, visite guidate, soggiorni linguistici, certificazioni o corsi;

**SC02 - Altri versamenti** per pagare il contributo **mensa**, libri di testo, contributi volontari, altro;

- SC03 Cauzioni per pagare cauzioni libri di testo o cassetta attrezzi
- SC04 Cauzioni Recuperi e rimborsi per pagare rimborso materiale manufatti

| Altre tipologie di pagamento                                                   | SC01 - Versamenți attività didattiche |
|--------------------------------------------------------------------------------|---------------------------------------|
| Scegli il tipo di pagamento e procedi alla<br>compilazione dei campi richiesti | SC02 - Altri versamenti               |
|                                                                                | SC03 - Cauzioni                       |
|                                                                                | SC04 - Fideiussioni                   |
|                                                                                | SC05 - Recuperi e rimborsi            |
|                                                                                |                                       |

**5)** Compilare i campi richiesti selezionando nella voce "Tipologia": "mensa/libri di testo/viaggi di istruzione".

Inserire la causale e l'importo del pagamento che si vuole effettuare.

**Prestare attenzione alla mail** inserita nell'ultimo campo in quanto servirà per ricevere la comunicazione su come procedere con il pagamento e le ricevute telematiche (verificare che non ci sia un punto finale inserito di default dal sistema).

## Pagamento Dovuto : SC01 - Versamenti attività didattiche

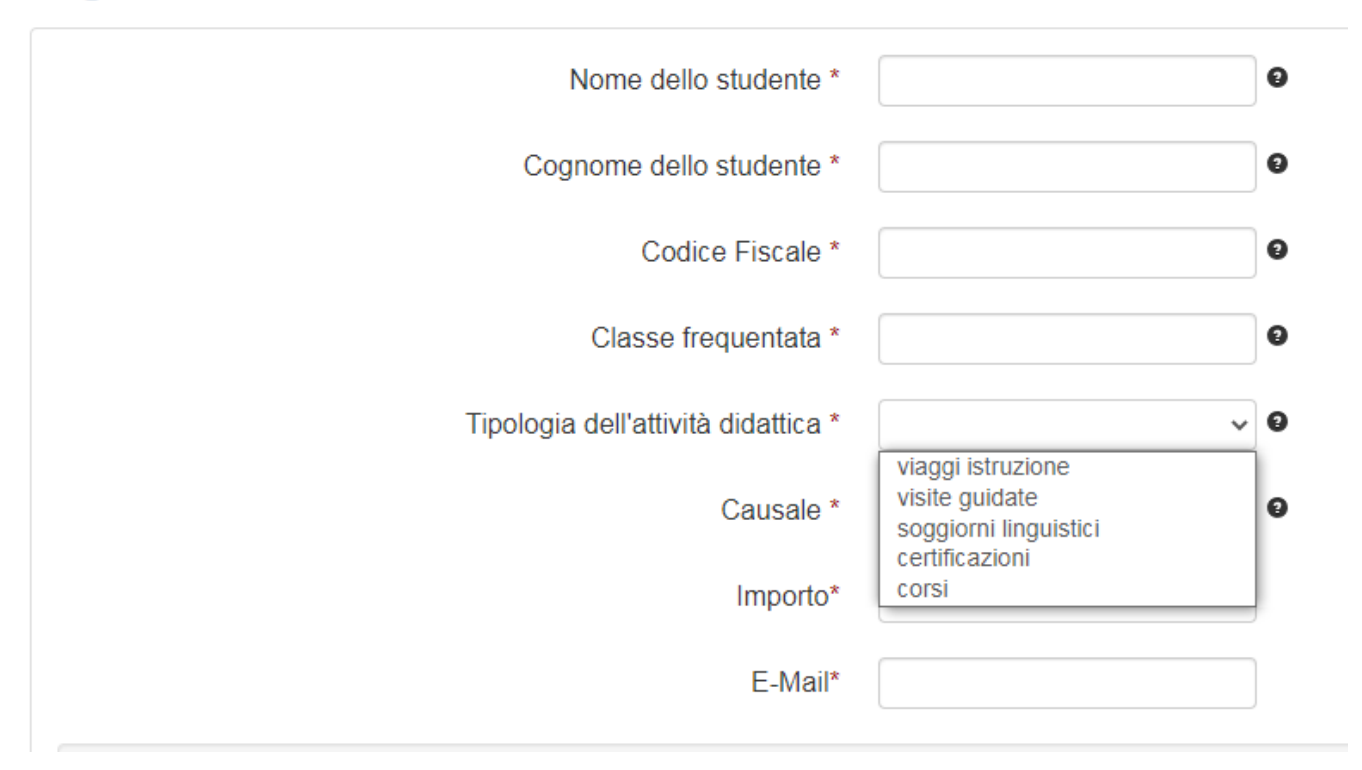

## 6) selezionare su "aggiungi al carrello"

| Pagamento Dovuto : SC02 - Altri versamen | iti                   |     |                               |
|------------------------------------------|-----------------------|-----|-------------------------------|
| Nome dello studente *                    |                       | 0   |                               |
| Cognome dello studente *                 |                       | 0   |                               |
| Codice Fiscale *                         |                       | 0   |                               |
| Classe frequentata                       |                       | 0   |                               |
| Tipologia del versamento *               | mensa                 | ~ 9 |                               |
| Causale *                                | Contributo mensa 2021 | 9   |                               |
| Importo*                                 | 100 €                 |     |                               |
| E-Mail*                                  |                       |     |                               |
|                                          |                       |     | Indietro Aggiungi al carrello |

Se l'inserimento è andato a buon fine vi verrà inviato un link all'indirizzo mail indicato in precedenza da utilizzare entro 5 minuti.

| ٢ | Istituto Professionale Sandro Pertini                                                                                                    |
|---|----------------------------------------------------------------------------------------------------|
| 0 | Ti abbiamo inviato una mail all'indirizzo che hai specificato. Controlla la posta in arrivo e segui le istruzioni riportate nella mail per proseguire con il pagamento. |

Entro 5 minuti accedere alla propria casella email indicata in fase di compilazione e cliccare sul link. Scaduti i 5 minuti bisognerà rifare dall'inizio la procedura.

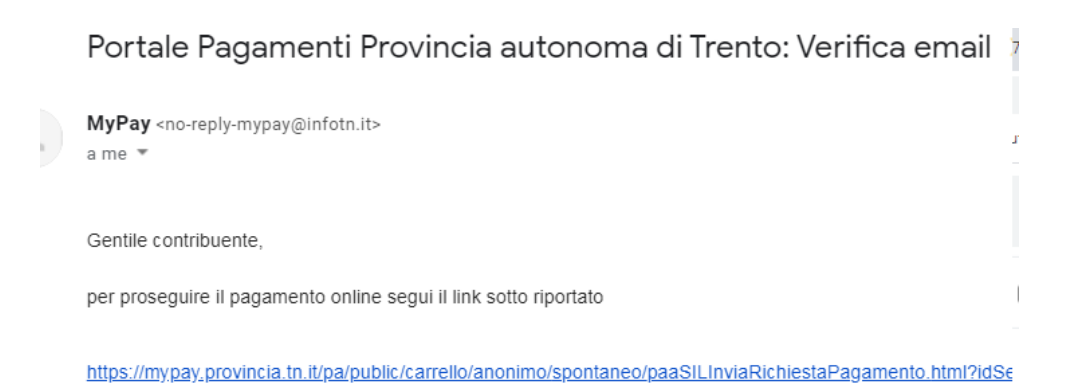

7) Per concludere la procedura di pagamento si può scegliere tra due modalità: Prepara Avviso da stampare oppure Procedi con il pagamento online:

a) cliccare sul pulsante Prepara Avviso da stampare:

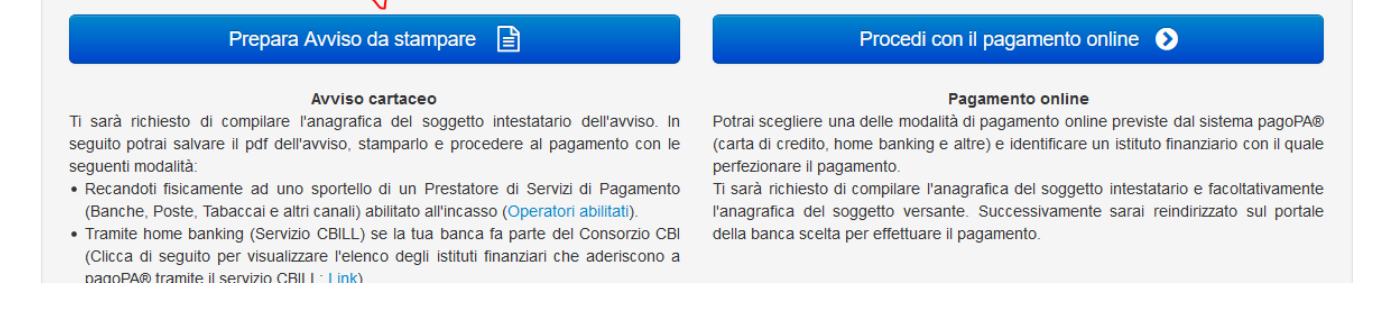

Con questa operazione viene predisposto un **avviso cartaceo** da stampare e pagare presso uno sportello fisico (banche, poste, tabaccai...) o tramite home banking attraverso l'addebito CBILL. Si accede al proprio Inbank alla voce pagamenti servizi CBILL compilando i campi richiesti. Il Codice CBILL e il **Codice Avviso da inserire** sono riportati in basso nell'avviso di pagamento.

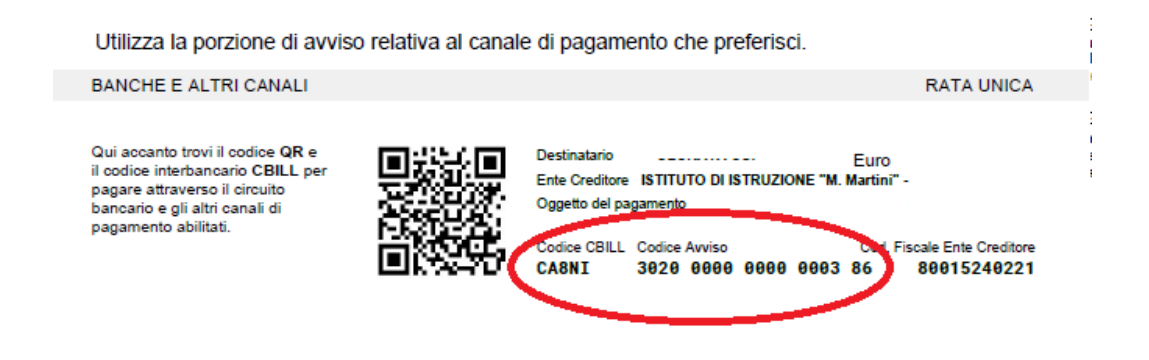

**b)** cliccare sul pulsante Procedi con il pagamento online.

| Prepara Avviso da stampare 📄                                                                               | Procedi con il pagamento online 📀                                                                                         |
|----------------------------------------------------------------------------------------------------|----------------------------------------------------------------------------------------------------|
| Avviso cartaceo                                                                                            | Pagamento online                                                                                                    |
| Ti sarà richiesto di compilare l'anagrafica del soggetto intestatario dell'avviso. In                      | Potrai scegliere una delle modalità di pagamento online previste dal sistema pagoPA®                                      |
| seguito potral salvare il pdf dell'avviso, stamparlo e procedere al pagamento con le<br>seguenti modalità: | (carta di credito, home banking e altre) e identificare un istituto finanziario con il quale<br>perfezionare il pagamento |
| Recandoti fisicamente ad uno sportello di un Prestatore di Servizi di Pagamento                            | Ti sarà richiesto di compilare l'anagrafica del soggetto intestatario e facoltativamente                                  |
| (Banche, Poste, Tabaccai e altri canali) abilitato all'incasso (Operatori abilitati).                      | l'anagrafica del soggetto versante. Successivamente sarai reindirizzato sul portale                                       |
| • Tramite home banking (Servizio CBILL) se la tua banca fa parte del Consorzio CBI                         | della banca scelta per effettuare il pagamento.                                                                           |
| (Clicca di seguito per visualizzare l'elenco degli istituti finanziari che aderiscono a                    |                                                                                                    |
| pagoPA® tramite il servizio CBILL: Link)                                                                   |                                                                                                    |

Con questa operazione si procedere subito con il pagamento online.

Inserire nuovamente la propria anagrafica e cliccare in basso a destra sul tasto blu "Procedi".

Verificare la correttezza dei dati inseriti (**soprattutto la mail**) e cliccare in basso a destra sul tasto verde "Procedi al pagamento".

Scegliere se entrare con Spid o con la propria email, cliccare su "Continua".

Accettare la privacy con il flag e cliccare su "Continua"

Scegliere 1 tra questi 3 canali:

- carta di credito
- conto corrente bancario (se la tua banca è presente tra quelle in elenco)
- altri metodi: PayPal, Satispay o altre app dedicate

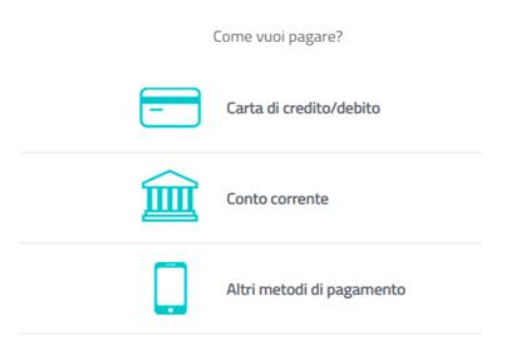

Nel caso si scegliesse "**Conto corrente**", scegliere **MyBank** se non si riesce a trovare la propria banca e poi effettuare la ricerca della banca presso cui si ha il conto corrente.

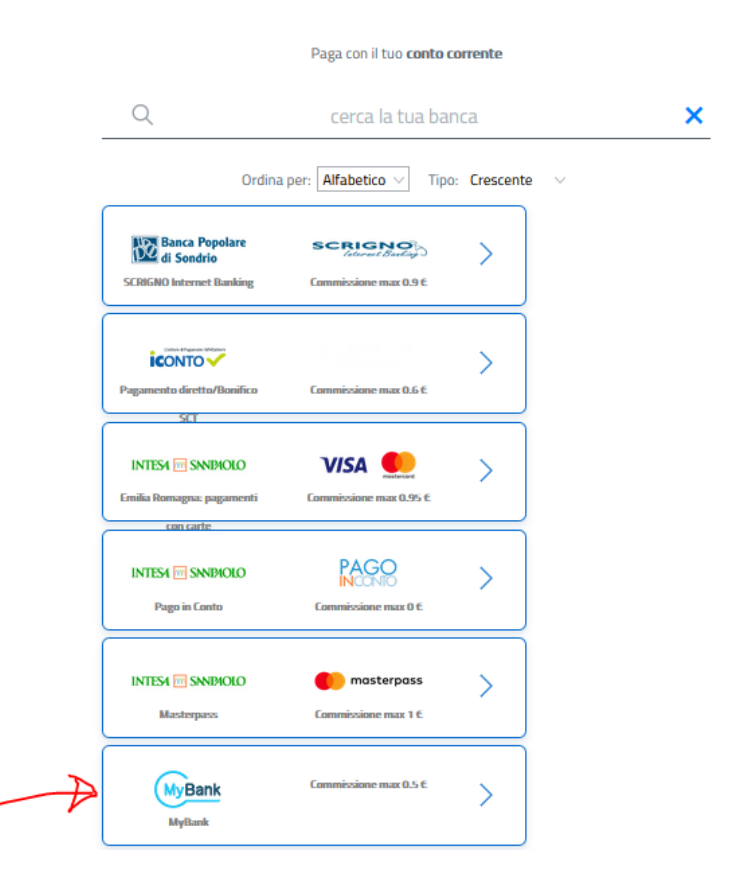

| S        | ieleziona la tua banca         |   |
|----------|--------------------------------|---|
|          |                                | * |
|          |                                |   |
| CT000114 | CASSA RURALE ROTALIANA E GIOVO | ^ |
| СТ000037 | UNICREDIT - ONLINE BANKING     |   |
| CT000203 | BCC VALLE DEL TORTO            |   |
| CT000355 | BCC DEL CROTONESE              |   |
| CT000281 | CENTROMARCA BANCA              |   |
|          | Lontinua                       | ~ |

Cliccare poi su "Continua".

Da questo momento in avanti si accederà all'online banking della propria banca con le relative modalità e credenziali di accesso, effettuando il pagamento direttamente dal portale del proprio istituto di credito.

Per approfondire tutti gli aspetti inerenti "PagoPA" è disponibile sul sito <u>https://pagopa.provincia.tn.it/</u>, una guida specifica messa a disposizione dalla Provincia autonoma di Trento all'indirizzo: <u>https://pagopa.provincia.tn.it/Breve-guida-all-utilizzo</u>.